## How to take HDR photograph - Post Processing:

1- Merge files into single 32-bit HDR file 2- Tone-map the file in 16 or 8 bit format Merge files into single 32-bit HDR file *In Photoshop:* 

- File => Automate => Merge to HDR

- Browse files or folders and choose photos with different exposures,

- If necessary choose "Automatically Align" option,

- Click OK.

In Photomatix:

- HDR => Generate
- Browse and choose photos and click OK
- Choose between available options if necessary such as Align Source Images, Reduce Ghosting...

- Click Ok

Then;

Tone-up the file in 16 or 8 bit format:

In Photoshop:

1- Image>Mode

- 2- Choose between 16 or 8 bits
- 3- Choose between available methods (Preferably "Local
- Application" and agjust the setting and click OK

4- "Save as" the file

In Photomatix:

- 1- HDR>Tone Mapping
- 2- Adjust the setting and click apply
- 3- "Save as" the file,

## You'<u>re done!</u>

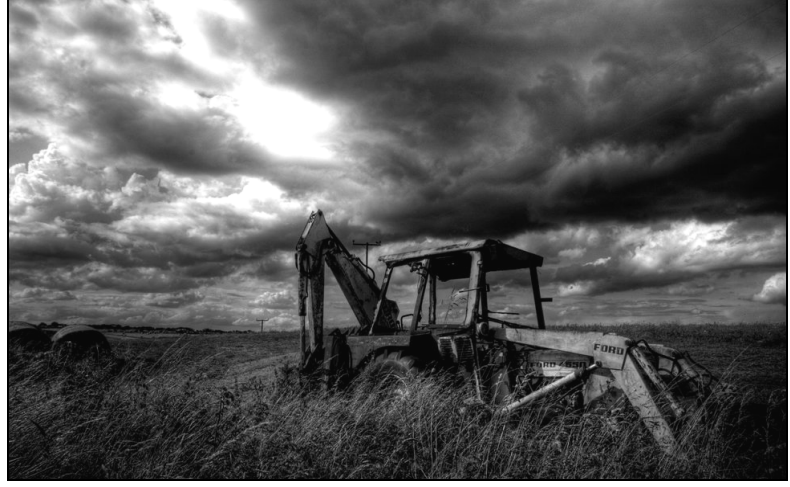

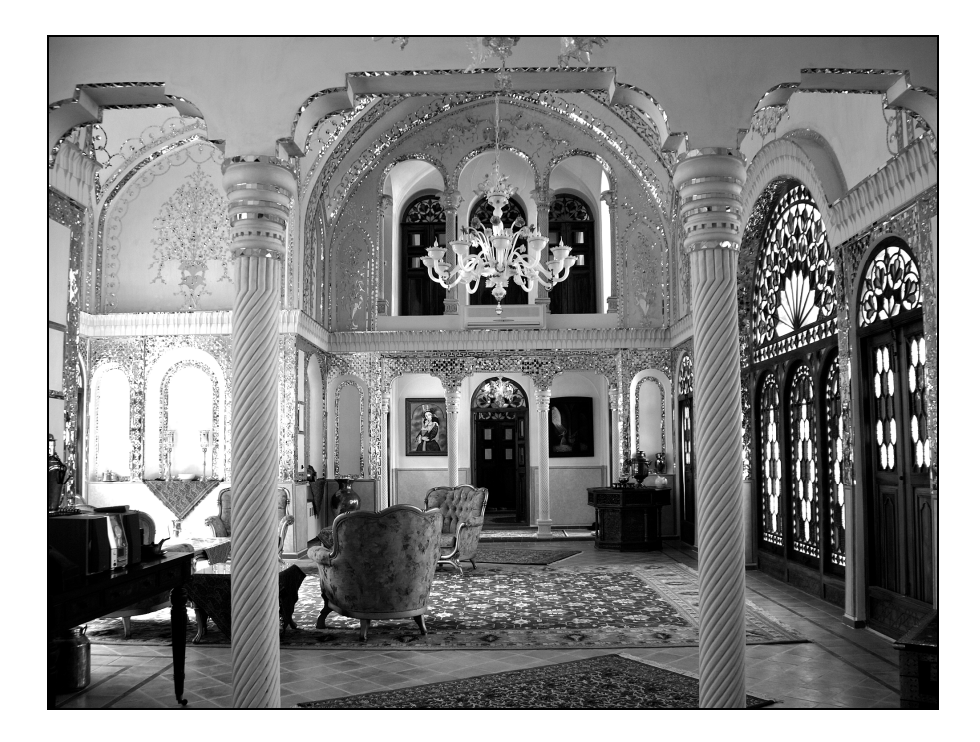

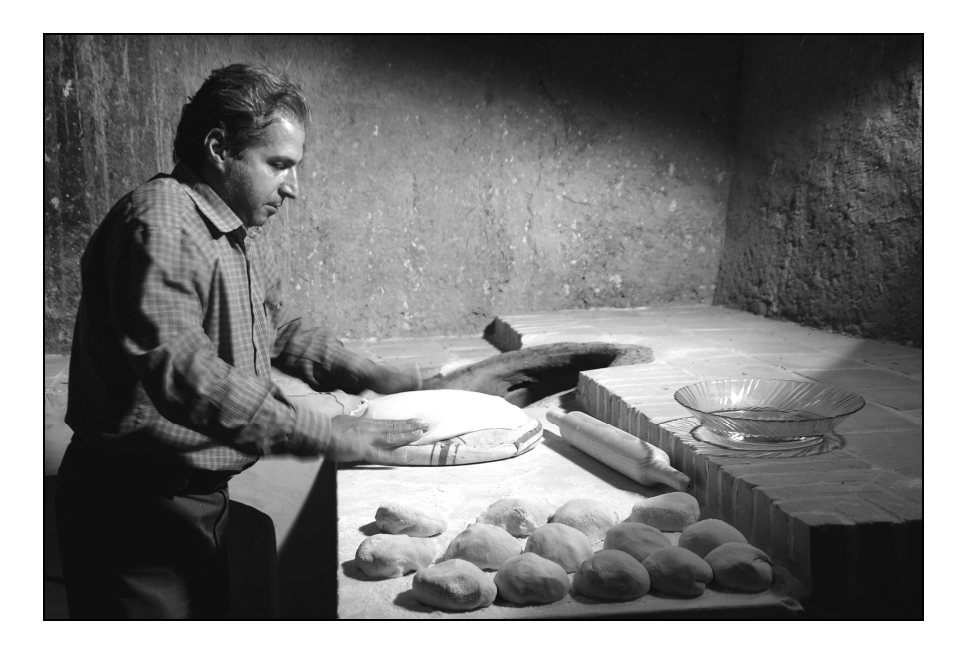